# Setting up your direct deposit

# About direct deposit

Setting up your direct deposit allows you to receive payments directly into your bank account. You may need to set up direct deposit in Workday if:

- You have a tuition credit on your account and are requesting a refund.
- You will receive a bursary, award, or scholarship.
- You will receive funding from your US Loans.
- You will be reimbursed for an expense from UBC.
- You will receive a paycheque from UBC as a student staff.

To set up direct deposit information, you will need a chequing or savings account at a Canadian financial institution or bank. You can find your banking information, like your Institution Number, Transit Number, and Account Number, at the bottom of your personal cheque. If you don't have a cheque, contact your financial institution for your deposit details.

|         | FIRST LASTNAME       000         Tay AVENUE ST<br>OTTY, PROVZ 12 22:<br>TEL (118) 555-4090       000         PAY TO THE<br>ORDER OF       \$ |
|---------|----------------------------------------------------------------------------------------------------|
| "•000"• | ·•••••••••••••••••••••••••••••••••••••                                                                                                    |
|         | Transit # Institution # Account #                                                                                                    |

#### How to add your direct deposit information

#### First, go to your Finances App

- 1. Log into your Workday account at <u>myworkday.ubc.ca</u>.
- 2. On the right side of the page, in the "Your Top Apps" menu, click the "Finances" app.

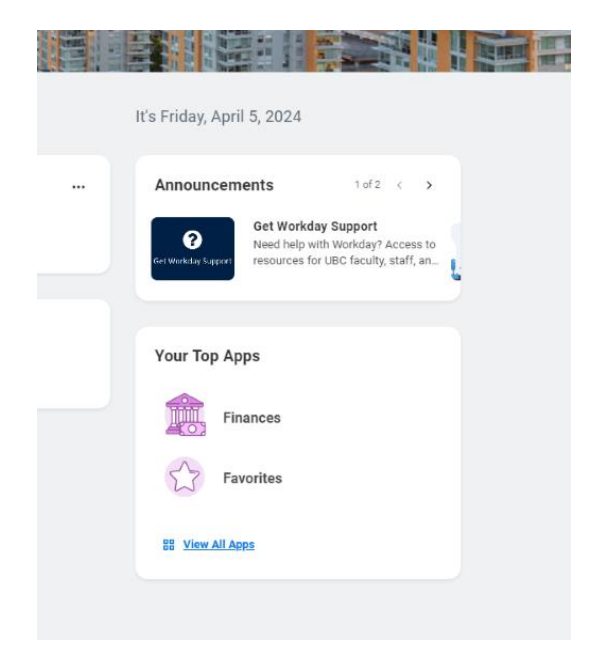

### Next, go to the Direct Deposit (Payment Elections) page

In the Finances app, you will be taken to the "Finances" page by default.

In the "Banking Details" menu to the right, click the "Direct Deposit (Payment Elections)" link.

| MENU                                                                                                    | Q Search                                                                                                    |                                 | ٥ | Ð | 8 |
|----------------------------------------------------------------------------------------------------|----------------------------------------------------------------------------------------------------|---------------------------------|---|---|---|
| ← Finances                                                                                                    |                                                                                                    |                                 |   |   | ¢ |
| Finances Tax Forms (T2202 and T4A)                                                                                                    |                                                                                                    |                                 |   |   |   |
| Outstanding Charges O.000 Pat Due B15.00 Current Due Current Due C | Account Activity<br><b>815.00</b><br>Total Account Balance<br>View Statement<br>View Details                                                                                                    |                                 |   |   |   |
|                                                                                                    |                                                                                                    | Student Services: Finances      |   |   |   |
|                                                                                                    | 0.2024 Workstep, Inc. All rights reserved.<br>System Status: Your Inglementation because all all available for a macrony of 12 hours during the eest 10<br>Update, starting on Friday, April 12, 2024 at 900 PM Eastern Time (Tourna) (DMT4) until Security, April 12, 2024 | webly Services<br>E24 at 900 AM |   |   |   |

# Add your direct deposit information

1. Once on the "Payment Elections" page, click the white "Add" button.

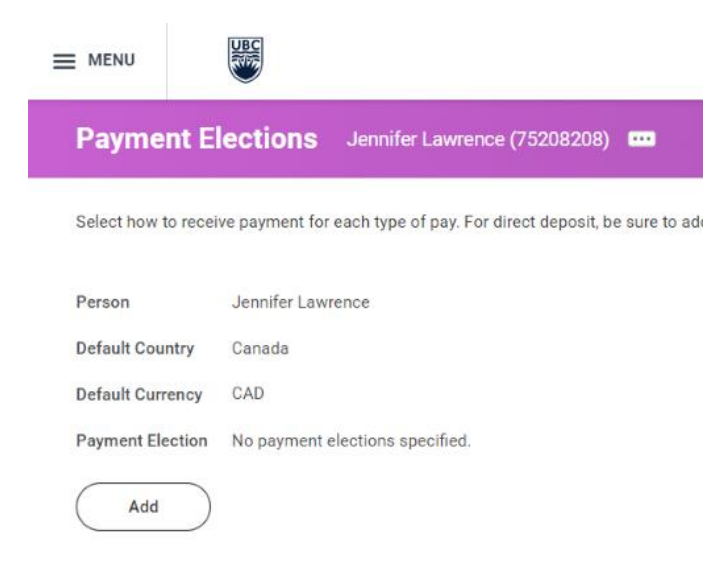

- 2. A new "Payment Election Option" window will pop up. Make sure the "Preferred Payment Methods" for all pay types are set to "Direct Deposit".
  - "Student Refund" includes tuition credit refunds, award funding, and US loans.
  - "Expenses" refer to expense reimbursements from UBC.
  - "Regular" refers to payroll if you are a student staff.
- 3. Complete the required fields indicated with a red asterisk mark (\*):
  - Institution Number
  - Account Number
  - Transit Number

| Person Jennife                                                                                                    | r Lawrence                       |                      |  |
|----------------------------------------------------------------------------------------------------|----------------------------------|----------------------|--|
| Default Country Canada                                                                                                    | B                                |                      |  |
| Default Currency CAD                                                                                                    |                                  |                      |  |
| Preferred Payment                                                                                                    | Method                           |                      |  |
| Expenses * × Dire                                                                                                    | ect Deposit                      | :=                   |  |
| Student Refund * 🗙 Dire                                                                                                    | ect Deposit                      | :=                   |  |
| Account Setup                                                                                                    |                                  |                      |  |
| Account Information                                                                                                    |                                  |                      |  |
|                                                                                                    |                                  |                      |  |
| Account Type                                                                                                    | Checking     Savings             |                      |  |
| Account Type<br>Institution Number                                                                                                    | Checking     Savings             |                      |  |
| Account Type<br>Institution Number<br>Account Number                                                                                              | Checking     Savings             | iz                   |  |
| Account Type<br>Institution Number<br>Account Number<br>Bank Name                                                                                 | Checking     Savings             |                      |  |
| Account Type<br>Institution Number<br>Account Number<br>Bank Name<br>Transit Number                                                               | Checking     Savings             | III                  |  |
| Account Type<br>Institution Number<br>Account Number<br>Bank Name<br>Transit Number<br>Branch Name                                                | Checking     Savings             | :=<br>:=<br>:=<br>:= |  |
| Account Type<br>Institution Number<br>Account Number<br>Bank Name<br>Transit Number<br>Branch Name<br>Bank Identification Code                    | Checking     Savings             |                      |  |
| Account Type<br>Institution Number<br>Account Number<br>Bank Name<br>Transit Number<br>Branch Name<br>Bank Identification Code<br>Name On Account | Checking     Savings     Savings |                      |  |

4. Click the orange "OK" button at the bottom of the window to save your information.

### **Review your direct deposit information**

After saving your direct deposit information, you will be returned to the "Payment Elections" page. Your details will be listed in a table under "Payment Elections". Review your details to make sure you receive your direct deposits.

| ■ MENU                                                                                                    | Q Search                                                                                                    |                                      |                                      |            |                |                |  |                |        | ¢ |          | 8   |           |
|----------------------------------------------------------------------------------------------------|----------------------------------------------------------------------------------------------------|--------------------------------------|--------------------------------------|------------|----------------|----------------|--|----------------|--------|---|----------|-----|-----------|
| Paymer                                                                                                    | nt Elections Jennifer L                                                                                                    |                                      | 5208) 🚥                              |            |                |                |  |                |        |   |          |     | 2         |
| Select how to receive payment for each type of pay. For direct deposit, be sure to add bank accounts before payment elections. |                                                                                                    |                                      |                                      |            |                |                |  |                |        |   |          |     |           |
| Person                                                                                                    | Version Jensifier Lawrence                                                                                                    |                                      |                                      |            |                |                |  |                |        |   |          |     |           |
| Default Coun                                                                                                    | fault County Canada                                                                                                    |                                      |                                      |            |                |                |  |                |        |   |          |     |           |
| Default Curre                                                                                                    | Sefact Coursey CAD                                                                                                    |                                      |                                      |            |                |                |  |                |        |   |          |     |           |
| Status                                                                                                    | Ratus Buccessfully Completed                                                                                                    |                                      |                                      |            |                |                |  |                |        |   |          |     |           |
| Last Updated                                                                                                    | 2024-04-09 12:54 p.m.                                                                                                    |                                      |                                      |            |                |                |  |                |        |   |          |     |           |
| Accounts 1 it                                                                                                    | em                                                                                                    |                                      |                                      |            |                |                |  |                |        |   | /= = = = | e 💷 | <b>##</b> |
| Account Nick                                                                                                    | name                                                                                                    |                                      | Country                              | Bark Name  |                | Account Type   |  | Account Number | Action |   |          |     | *         |
| THE TORONT                                                                                                    | TRETORONTO DOMINION BANK *****1200 CAMERAS PROTOCOLUMNON BANK COMERING COMERING COMERICA COMERING COMERING COMERICO COMERING COMERING COMERICA COMERICA COME |                                      |                                      |            |                |                |  |                |        |   | ÷        |     |           |
| Add                                                                                                    |                                                                                                    |                                      |                                      |            |                |                |  |                |        |   |          |     |           |
| Payment Elect                                                                                                    | tions 2 items                                                                                                    |                                      |                                      | Daumar     | e Flections    |                |  |                |        |   | XII II 📼 | с Ш | <b></b>   |
| Payment Type Account Manheer Disbloation Action                                                                                |                                                                                                    |                                      |                                      |            |                |                |  |                |        |   |          |     |           |
| Expenses                                                                                                    | Direct Deposit                                                                                                    |                                      | THE TORONTO-DOMINION BANK ******1200 | ******1200 |                | Belance<br>Yes |  | Edit           |        |   |          |     |           |
| Drudent Refund Direct Deposit THE TO                                                                                           |                                                                                                    | THE TORONTO-DOMINION BANK ******1200 | *****1200                            |            | Balance<br>Yes |                |  | Edit           |        |   | v        |     |           |
|                                                                                                    |                                                                                                    |                                      |                                      |            |                |                |  |                |        |   |          |     |           |

# If you need to edit your direct deposit information First, go to the Direct Deposit (Payment Elections) page

Follow the steps above to go to the Direct Deposit (Payment Elections) page.

#### Next, update your direct deposit information

Your accounts and direct deposit details will be listed in tables on the "Payment Elections" page.

"Payment elections" refers to the types of payments you have selected to receive in your accounts. If you have more than one bank account, you can choose to receive different payments in each. For example, you can receive your scholarship money in a bank account that's different from where you receive your student employee paycheque.

Under "Accounts", use the white buttons in the "Action" column to update your direct deposit account information:

- **Remove:** Remove a bank account from Workday. If you are removing a bank account from your direct deposit information, make sure you remove this account from **all** payment elections before deleting it.
- View: View your bank account details.
- Add: Add another bank account.

| MENU            |                                                 |                             | Q Search                               |              |                |                        |
|-----------------|-------------------------------------------------|-----------------------------|----------------------------------------|--------------|----------------|------------------------|
| Paymen          | t Elections Jennifer Lawrence (3                | 4175208) 🚥                  |                                        |              |                |                        |
| Select how to   | receive payment for each type of pay. For direc | t deposit, be sure to add b | ank accounts before payment elections. |              |                |                        |
| Person          | Jennifer Lawrence                               |                             |                                        |              |                |                        |
| Default Count   | ry Canada                                       |                             |                                        |              |                |                        |
| Default Curren  | icy CAD                                         |                             |                                        |              |                |                        |
| Status          | Successfully Completed                          |                             |                                        |              |                |                        |
| Last Updated    | 2024-04-09 12:54 p.m.                           |                             |                                        |              |                |                        |
| Accounts 1 iter | m                                               |                             |                                        |              |                |                        |
| Account Nickn   | ane                                             | Country                     | Bank Name                              | Account Type | Account Number | Action                 |
| THE TORONTO     | -DOMINION BARK ******1200                       | Canada                      | THE TORONTO-DOMINION BANK              | Checking     | *****1200      | Edit<br>Remove<br>View |
| Add             | $\supset$                                       |                             |                                        |              |                |                        |

# **Additional resources**

- Setting up your pre-authorized debit account in TouchNet
- Paying your tuition and fees in TouchNet: Pre-authorized debit

- Paying your tuition and student fees in TouchNet: TransferMate payment
- Paying your tuition and student fees in TouchNet: Credit card and Signature Debit card payment
- <u>Viewing your account activity: Tuition amounts and payments</u>